## **Deleting a notification recipient**

- 1. In Proofer Administrator, click the **Controller** icon, and click the **Events**
- 2. Click Notifications.
- 3. Select the recipient you want to delete.
- 4. Click 🤤 .
- 5. Click **OK**.

Parent topic: Using email notifications